| RUNT<br>Concesión Runt S.A. | Instructivo<br>Ingreso Aplicativo HQ-RUNT | ProcesoAsociado:GestionarServicios de InformaciónProcedimientoAsociado:SG.P.01Modelo operacionalRUNTCódigo: SG.I.14Versión:1Aprobado: 10-10-2011 |
|-----------------------------|-------------------------------------------|----------------------------------------------------------------------------------------------------|
|                             |                                           | Página: 1 de 12                                                                                                    |

| APROBA                                              | CIONES                                   |
|-----------------------------------------------------|------------------------------------------|
| Elaborado por: Sandra Esperanza Araque / Cargo:     |                                          |
| Analista de Pruebas                                 | Aprobado por: Alberto Quevedo Barragán / |
| Revisado por: Olga Nieto / Cargo: Administradora de | Cargo: Jefe de procesos funcionales      |
| Pruebas                                             |                                          |

| CONTROL DE CAMBIOS |                                      |                                   |                                        |  |
|--------------------|--------------------------------------|-----------------------------------|----------------------------------------|--|
| Versión            | Fecha de<br>Modificación<br>aprobada | Descripción de las Modificaciones | Numeral del<br>documento<br>modificado |  |
| 1                  | 10-10-2011                           | Elaboración inicial del documento | NA                                     |  |
|                    |                                      |                                   |                                        |  |
|                    |                                      |                                   |                                        |  |
|                    |                                      |                                   |                                        |  |
|                    |                                      |                                   |                                        |  |
|                    |                                      |                                   |                                        |  |

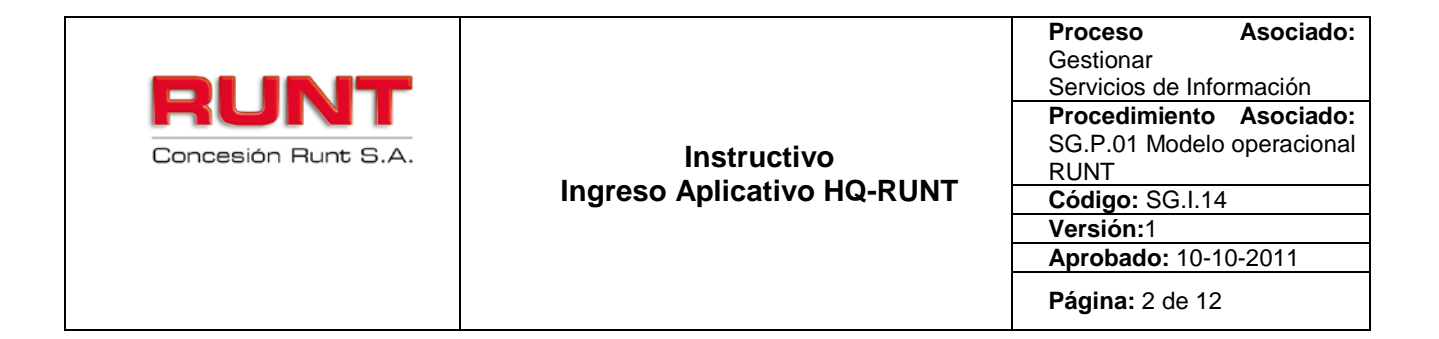

### TABLA DE CONTENIDO

| 1. | OBJETIVO                      | 3 |
|----|-------------------------------|---|
| 2. | ALCANCE                       | 3 |
| 3. | DESCRIPCIÓN                   | 3 |
| 4. | INGRESO AL APLICATIVO HQ-RUNT | 5 |

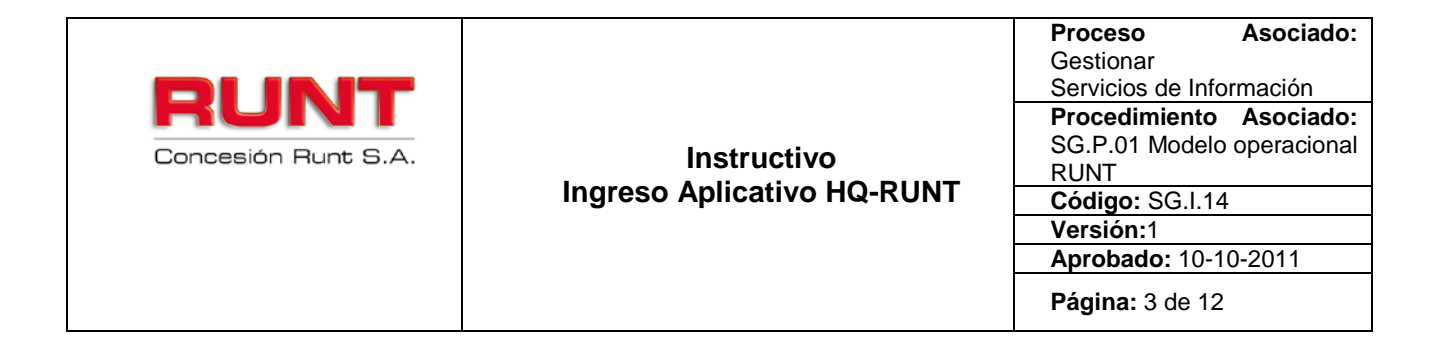

# 1. Objetivo

Proporcionar una guía detallada a los usuarios autorizados del sistema HQ-RUNT, para realizar el ingreso a la plataforma del HQ-RUNT e interactuar con cada una de sus funcionalidades.

## 2. Alcance

Inicia con el ingreso al aplicativo HQ-RUNT y termina con la interacción del usuario en cada una de sus funcionalidades que le permita atender o registrar una solicitud.

## 3. Descripción

A continuación se detallan las diversas actividades a realizar por parte de los actores para realizar un ingreso adecuado al aplicativo **HQ\_RUNT y atender una solicitud**.

#### Es importante tener en cuenta que:

- La presentación de los procedimientos está en el mismo orden en el cual el menú se visualiza dentro de la aplicación HQ-RUNT.
- Los campos de color salmón que aparecen dentro de cada una de las pantallas, son obligatorios, el no ingreso de información en los mismos, genera un mensaje informativo y no permite continuar con el proceso.
- El símbolo Dantepuesto a un campo indica que el campo es de doble digitación. Si el campo no coincide, luego de digitar la información dos veces, cambia a color rosado

Si las dos digitaciones coinciden, el campo cambia a color verde

• En los campos de fecha, se presenta el ícono que permite buscar una fecha. Dé clic sobre este ícono y el sistema despliega una ventana con el mes actual.

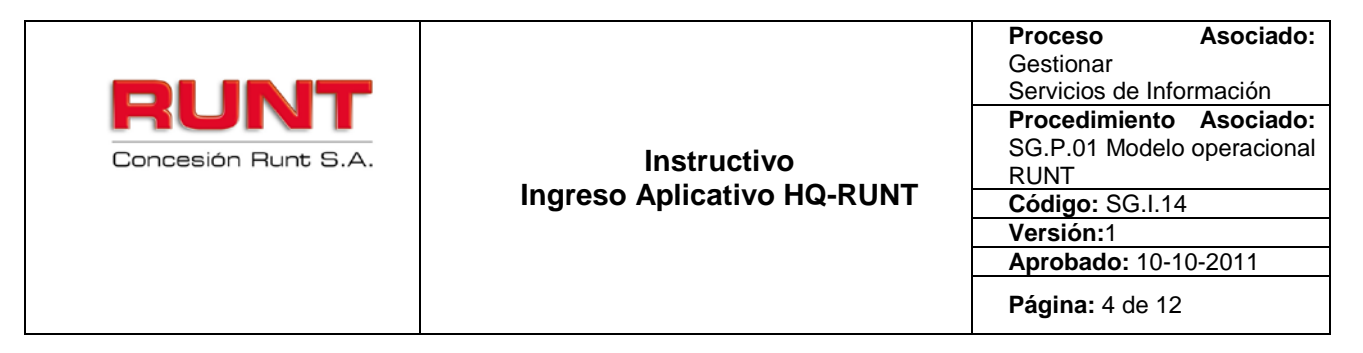

|    |     |     |        |     |     | Ш               |      |
|----|-----|-----|--------|-----|-----|-----------------|------|
| ~~ |     | jul | io, 20 | 011 |     | <b>&gt;&gt;</b> | x    |
|    | lun | mar | mié    | jue | vie | sáb             | dom  |
| 27 | 27  | 28  | 29     | 30  | 1   | 2               | 3    |
| 28 | 4   | 5   | 6      | 7   | 8   | 9               | 10   |
| 29 | 11  | 12  | 13     | 14  | 15  | 16              | 17   |
| 30 | 18  | 19  | 20     | 21  | 22  | 23              | 24   |
| 31 | 25  | 26  | 27     | 28  | 29  | 30              | 31   |
| 32 | 1   | 2   | 3      | 4   | 5   |                 |      |
|    |     |     |        |     |     | Т               | oday |

Con los botones y puede desplazarse un mes adelante y atrás. Con los botones y puede desplazarse un año adelante y atrás.

Al dar clic sobre la fecha deseada, el sistema transfiere la información al campo

desde el cual se hizo el llamado.

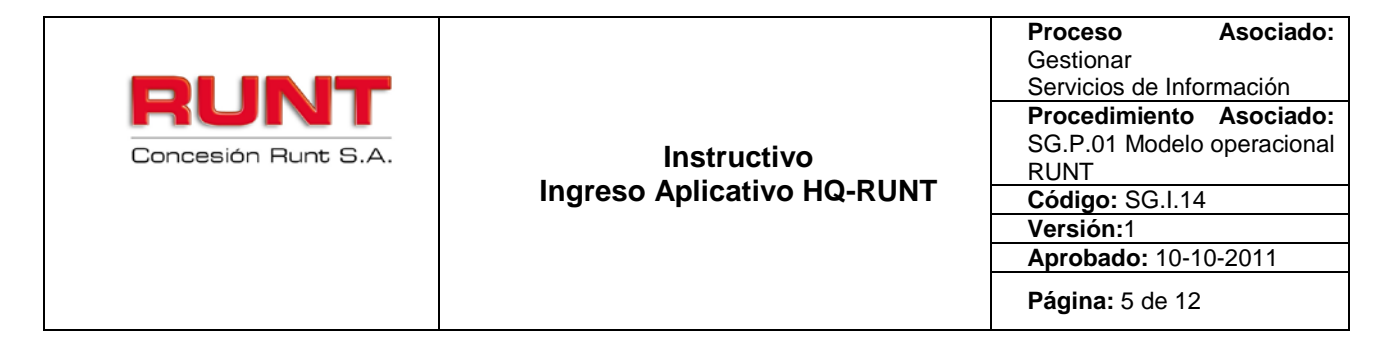

# 4. Ingreso al aplicativo HQ-RUNT

#### Paso 1

Ingrese al internet Explorer, digite la URL de la página web del RUNT www.runt.com.co.

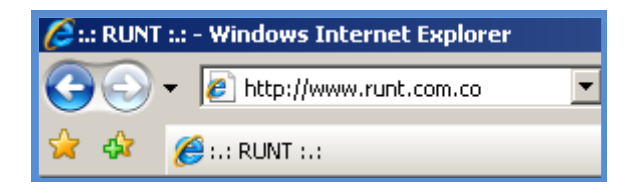

#### Paso 2

Una vez la página se encuentra cargada en la pantalla, encuentre y dé clic al ícono

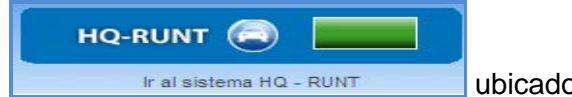

ubicado en la parte superior derecha de la pantalla.

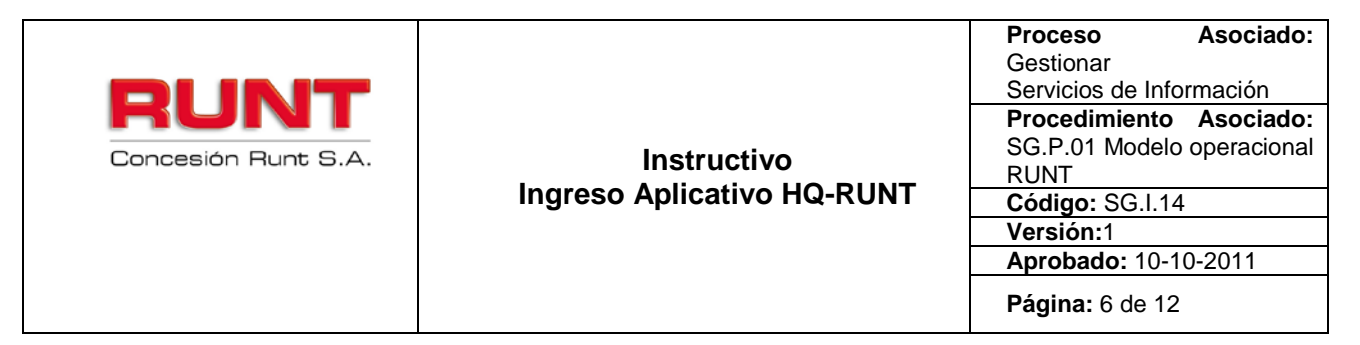

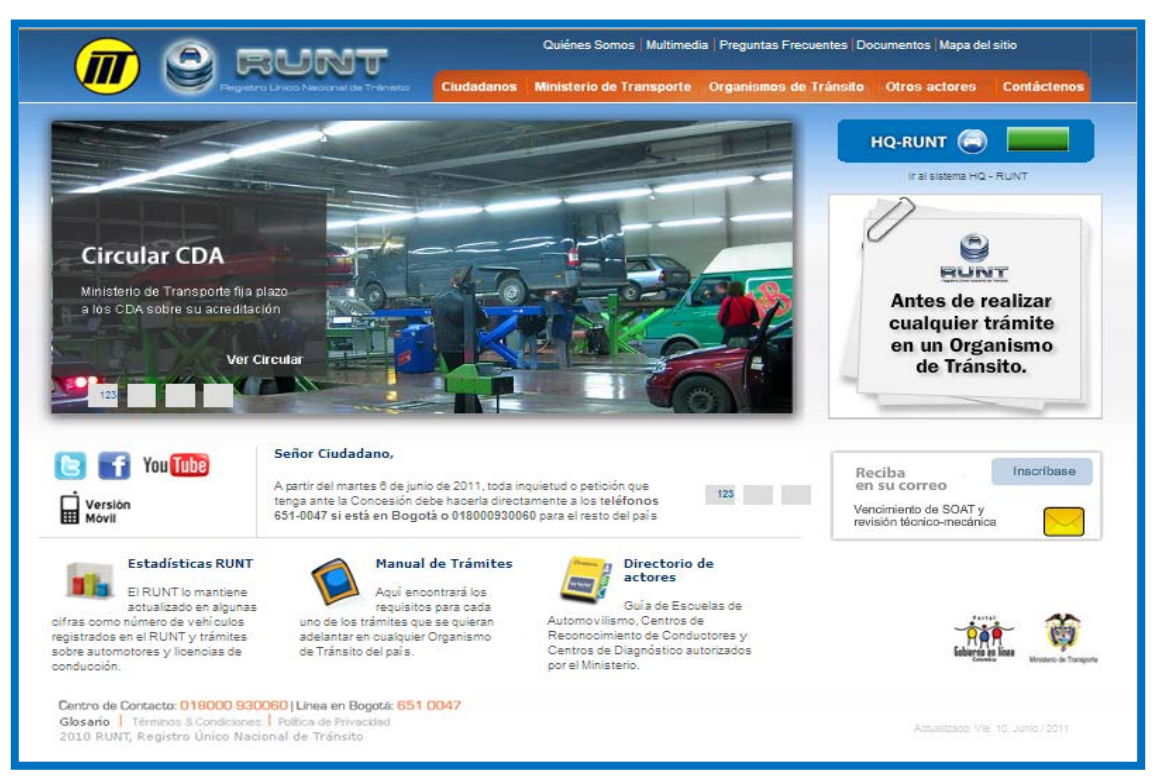

| RUNT<br>Concesión Runt S.A. | Instructivo<br>Ingreso Aplicativo HQ-RUNT | Proceso<br>Gestionar<br>Servicios de Info<br>Procedimiento<br>SG.P.01 Modelo<br>RUNT<br>Código: SG.I.14<br>Versión:1<br>Aprobado: 10- | Asociado:<br>ormación<br>Asociado:<br>o operacional<br>4<br>10-2011 |
|-----------------------------|-------------------------------------------|----------------------------------------------------------------------------------------------------|---------------------------------------------------------------------|
|                             |                                           | Página: 7 de 12                                                                                                    | 2                                                                   |

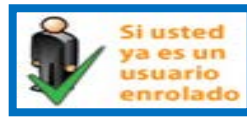

Si usted ya es un usuario enrolado, dé clic sobre el ícono

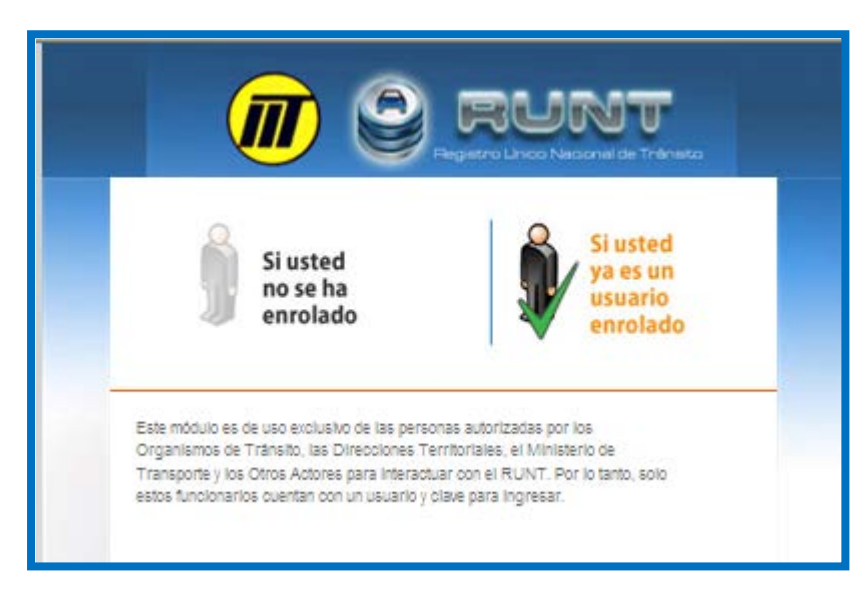

El sistema despliega la pantalla de inicio de la aplicación, para que registre el usuario y contraseña, que le fueron asignados fruto del proceso de inscripción.

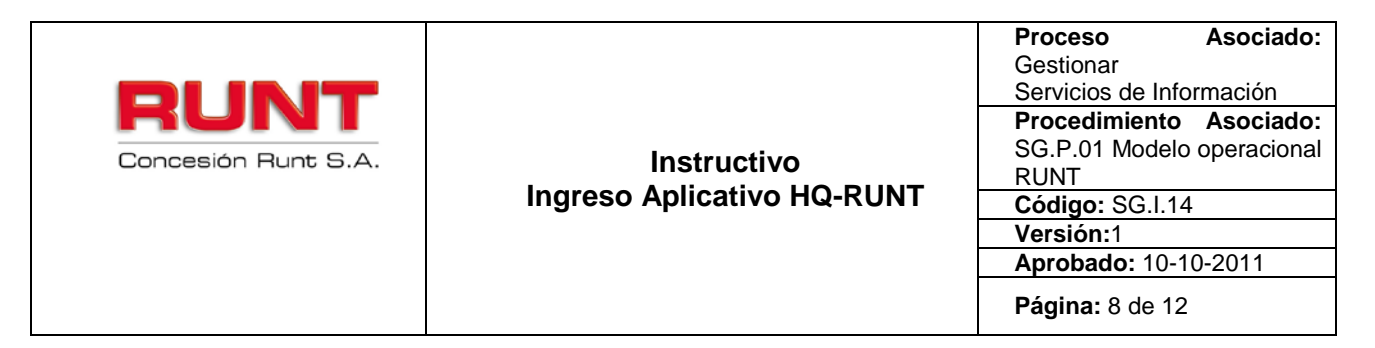

Si el usuario da clic al botón **Restablecer Contraseña**, el sistema le despliega la siguiente pantalla. Responda la pregunta de comprobación y dé clic al botón **Ejecutar**.

| Aplicaciones de Usuario                 |
|-----------------------------------------|
| Restablecer Contraseña                  |
|                                         |
| Responda a la pregunta de comprobación: |
| donde vivo                              |
|                                         |
| Ejecutar                                |
|                                         |

Paso 5

| RUNT<br>Concesión Runt S.A. | Instructivo<br>Ingreso Aplicativo HQ-RUNT | ProcesoAsociado:GestionarServicios de InformaciónProcedimientoAsociado:SG.P.01Modelo operacionalRUNTCódigo: SG.I.14Versión:1Aprobado: 10-10-2011Página: 9 de 12 |
|-----------------------------|-------------------------------------------|----------------------------------------------------------------------------------------------------|
|-----------------------------|-------------------------------------------|----------------------------------------------------------------------------------------------------|

Aceptar Una vez registrado el usuario y contraseña, dé clic al botón solicita la validación de identidad del funcionario por medio de la huella digital.

el sistema

|                             | co Nacional de Tránsico |  |
|-----------------------------|-------------------------|--|
| Bienvenido                  | Jsuario                 |  |
| Bienvenido ALBERTO QUEVE    | 0 BARRAGAN              |  |
| Ingrese su huella digital   | Validar Identidad       |  |
|                             | valuariuentuau          |  |
|                             |                         |  |
|                             |                         |  |
| Términos & Condiciones   Po | itica de Privacidad     |  |

#### Paso 6

Validar Identidad, el sistema despliega el siguiente mensaje, por medio Dé clic al botón del cual le solicita al usuario que permita la activación del biométrico, captura de huella.

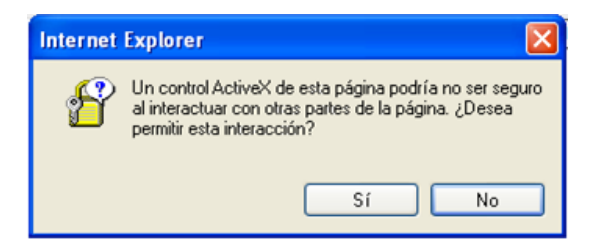

### Paso 7

Dé clic al botón 👢 Sí , el sistema despliega un mensaje indicando que el funcionario debe ingresar la huella y puede continuar con el siguiente paso.

| RUNT<br>Concesión Runt S.A. | Instructivo<br>Ingreso Aplicativo HQ-RUNT | Proceso<br>Gestionar<br>Servicios de Inf<br>Procedimiento<br>SG.P.01 Model<br>RUNT<br>Código: SG.I.1<br>Versión:1<br>Aprobado: 10- | Asociado:<br>ormación<br>Asociado:<br>o operacional<br>4<br>10-2011 |
|-----------------------------|-------------------------------------------|----------------------------------------------------------------------------------------------------|---------------------------------------------------------------------|
|                             |                                           | Página: 10 de                                                                                                    | 12                                                                  |
|                             |                                           |                                                                                                    |                                                                     |

| Autenti | car 🛛 🔀                     |
|---------|-----------------------------|
| (į)     | Ingrese huella a autenticar |
|         | Aceptar                     |

Si da clic al botón el sistema no activa los biométricos y presenta el siguiente mensaje:

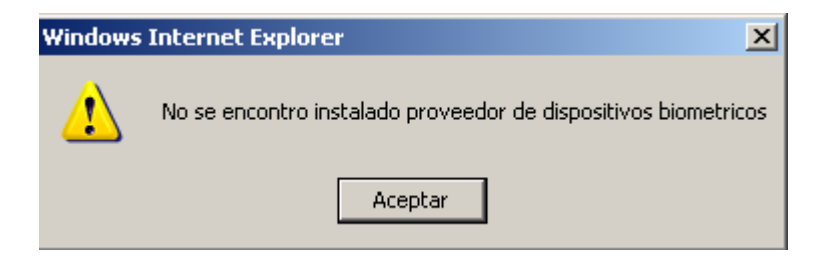

El sistema regresa a la pantalla de validar identidad.

| RUNT<br>Concesión Runt S.A. | Instructivo<br>Ingreso Aplicativo HQ-RUNT | Proceso<br>Gestionar<br>Servicios de Infr                  | Asociado:<br>ormación           |
|-----------------------------|-------------------------------------------|------------------------------------------------------------|---------------------------------|
|                             |                                           | Procedimiento<br>SG.P.01 Modelo<br>RUNT<br>Código: SG.I.1/ | Asociado:<br>o operacional<br>4 |
|                             |                                           | Aprobado: 10-1<br>Página: 11 de 1                          | 10-2011<br>12                   |

Dé clic en la opción Aceptar, el dispositivo biométrico de captura de huellas queda disponible (la luz ubicada en el dispositivo para la captura de huellas se enciende), para ser utilizado en esta actividad.

En el caso que la huella de la persona no corresponda con la huella capturada en el proceso de inscripción, el sistema lo informa por medio del mensaje:

| Autentio | ar 🛛 🔀                   |
|----------|--------------------------|
| (j)      | identidad no corresponde |
|          | Aceptar                  |

No permite dar continuidad al ingreso a la aplicación hasta tanto la huella a validar coincida con la registrada para la persona identificada con el usuario y contraseña.

En el caso que la huella del funcionario al cual se le está validando la identidad, sí corresponda con la huella capturada en el proceso de enrolamiento, el sistema despliega un mensaje informativo:

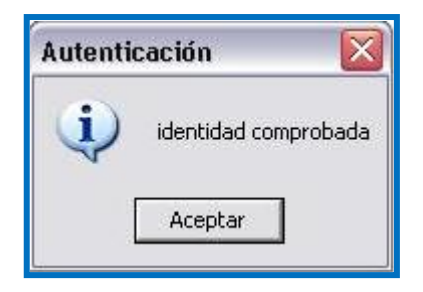

Dé clic sobre el botón Aceptar, el sistema confirma la validación exitosa de la huella.

|                                                                                                    | NT<br>co Nacional de Tránsito    | Ayuda |
|----------------------------------------------------------------------------------------------------|----------------------------------|-------|
| Menú 🕂                                                                                                    | Bienvenido                       |       |
| Inscribir<br>Administración General<br>Consulta Información<br>Incorporar<br>Autorizaciones/Certificacione<br>Reportes<br>Radicar/Entregar<br>Imprimir<br>Generar Reportes<br>Administración<br>Mi Usuario<br>Cerrar Sesión | Bienvenido:<br>Entidad:<br>Sede: |       |

Con lo anterior el usuario del sistema puede iniciar su interacción con la aplicación HQ-RUNT.